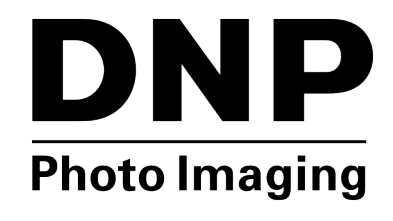

# Installation Guide: Hot Folder Print v2.1

# **About the Program**

## **Requirements**

| •                 |                                                                                             |
|-------------------|---------------------------------------------------------------------------------------------|
| PC                | Windows 7 or newer (32 or 64 bit)<br>.NET version 4.5<br>2 GB Ram or greater                |
|                   | 200 MB of free disk space, plus image storage space                                         |
| Printers          | DS620/620A<br>DS40                                                                          |
| (sold separately) | DS80<br>DS80DX<br>RX1                                                                       |
| Print Size        | If a print size is supported for by your printer, it is also supported by Hot Folder Print. |

**Hot Folder Print** (HFP) is a printing application that monitors fle folders for compatible image fles to send to your attached DNP printer for output. The folders are named according to the size print that is produced. HFP prints each image and then moves the image fle to an archive folder. HFP supports adding borders to prints using the HFP Admin controls. HFP only works with the DNP printers listed here.

Hot Folder Print supports multiple languages.

#### NOTE:

If at any time during the installation you are instructed to install .NET 4.5, you must do so. .NET 4.5 is packaged with the HFP installation and can be installed easily. Failure to do so will prevent the software from running properly.

# **Installing the Software**

#### NOTE:

Hot Folder Print utility is designed to work with DNP printers only.

1. After downloading the installation fle from <u>www.dnpphoto.com</u>, double-click the

installation. (Where you are installing.)

fle to begin the is the version number

- 2. A window may open asking if you are sure you want to run the software. Click **Run** to proceed. Make sure your DS40/80 or RX1 printer driver is installed. Please note that this utility only works with printers that are sold by DNP IMS America Corp. Start the HotFolder Print application by double-clicking on the **icon** on the desktop.
- 3. A Windows User Account Control may open a pop-up window, asking you if you want to allow the program to make changes to the computer. Click on **Yes** to continue.

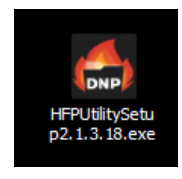

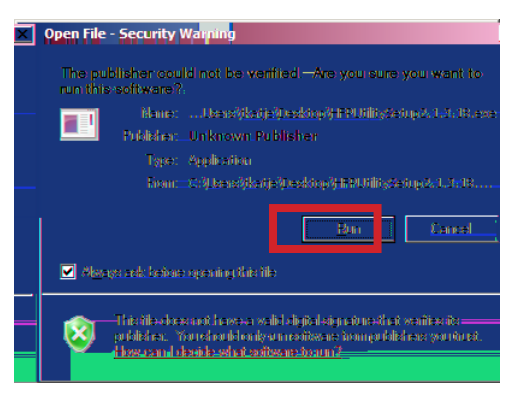

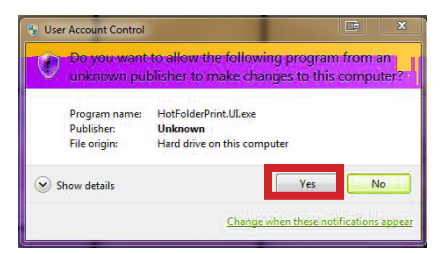

- When the language prompt appears, select the language you want to install and press the **OK** button to continue.
- 5. At the installation wizard welcome screen, select the **Next** button to continue with the installation.

6. Review the license agreement and click **I Agree** to continue.

7. On the *Choose Start Menu Folder* screen, click the **Install** button to begin installing the software in the recommended location.

#### NOTE:

Multiple windows will open and close automatically as the installation progresses. Do not interrupt the process

8. When the *Files Installed Successfully* message appears, click the **Finish** button to complete the installation process.

#### ATTENTION:

Before starting the HFP app, be sure your DNP printer(s) are powered ON and your media is loaded.

 Locate the new HFP icon on your system desktop. (You can also navigate to All Programs > DNP HotFolder > HotFolder to open your app.) HFP Starts minimized. Click the HFP icon in your taskbar to maximize the app.

| Installer La                                                     | nguage                                                                                                    |
|------------------------------------------------------------------|----------------------------------------------------------------------------------------------------|
|                                                                  | Please select a language.                                                                                                  |
|                                                                  | English                                                                                                    |
|                                                                  | English                                                                                                    |
|                                                                  | Espanol<br>French<br>Italiano                                                                                              |
|                                                                  | Português<br>Russian                                                                                                    |
|                                                                  |                                                                                                    |
| Hot Folder Setup                                                 |                                                                                                    |
|                                                                  | Welcome to the Hot Folder Setup<br>Wizard                                                                                  |
| 17 A                                                             |                                                                                                    |
| 935A A.                                                          | Welcome to Hot Folder Installation. Before installing Hot<br>Folder, be sure you have installed the print drivers for your |
|                                                                  | printers. The printer does not have to be powered on during<br>installation.                                               |
|                                                                  | Hot Folder works with the following printers:<br>DS series printers                                                        |
|                                                                  | RX series printers                                                                                                    |
|                                                                  |                                                                                                    |
|                                                                  |                                                                                                    |
|                                                                  |                                                                                                    |
|                                                                  | Next > Cancel                                                                                                    |
| Hot Folder Setup                                                 |                                                                                                    |
| License Agreement<br>Please review the license term              | ns before installing Hot Folder.                                                                                           |
|                                                                  |                                                                                                    |
| Press Page Down to see the r                                     | est of the agreement.                                                                                                    |
| Agreement (EULA)                                                 | lerica, Corp. Software End User License                                                                                    |
|                                                                  |                                                                                                    |
| PLEASE READ THE FOLL<br>BEFORE USING THIS SO                     | OWING TERMS AND CONDITIONS CAREFULLY<br>FTWARE, USING THIS SOFTWARE INDICATES                                              |
| YOUR ACCEPTANCE OF                                               | THESE TERMS AND CONDITIONS. IF YOU DO                                                                                      |
| If you accept the terms of the                                   | a greement, click I Agree to continue. You must accept the                                                                 |
| agreement to install not rolue                                   | я.                                                                                                    |
| Julisoft Install System v2.46 —                                  | < Back I Agree Cancel                                                                                                    |
|                                                                  |                                                                                                    |
| Hot Folder Setup                                                 |                                                                                                    |
| Choose a Start Menu folder fo                                    | or the Hot Folder shortcuts.                                                                                               |
| Select the Start Menu folder ir<br>can also enter a name to crea | n which you would like to create the program's shortcuts. You te a new folder.                                             |
| DNP Hot Folder                                                   |                                                                                                    |
| 7-Zip<br>Accessories                                             | <u> </u>                                                                                                    |
| Administrative Tools<br>Chrome Apps<br>EPSON                     |                                                                                                    |
| EpsonNet<br>Google Chrome                                        |                                                                                                    |
| Greenshot<br>Intel<br>Java                                       |                                                                                                    |
| Java Development Kit<br>Do not create shortcuts                  | ×                                                                                                    |
| Jullsoft Install System v2,46                                    |                                                                                                    |
|                                                                  |                                                                                                    |
| Hot Folder Setup                                                 |                                                                                                    |
|                                                                  | Hot Folder files installed                                                                                                 |
|                                                                  | successfully.                                                                                                    |
|                                                                  | Setup is complete. Click FINISH to exit.                                                                                   |
|                                                                  |                                                                                                    |
|                                                                  |                                                                                                    |
|                                                                  |                                                                                                    |
|                                                                  |                                                                                                    |
|                                                                  |                                                                                                    |
|                                                                  |                                                                                                    |
|                                                                  |                                                                                                    |
|                                                                  | < Back Einish Cancel                                                                                                    |
|                                                                  |                                                                                                    |

## **PN: DOC-I-HFP REV: 11-2015**

# **DNP Imagingcomm America Corporation**

## www.dnpimagingcomm.com

© 2015. DNP Imagingcomm America Corporation. All rights reserved. Reproduction in whole or part without written permission is prohibited. Specifications subject to change without notice.